#### Gerät verbinden

- Die Pedale müssen einmalig in Bewegung gebracht werden, um den Bluetooth-Chip zu aktivieren
- Das Gerät wird in der App angezeigt. Bike auswählen um eine Verbindung herzustellen
- Anschließend "Fortsetzen".
- Verbindung ist hergestellt

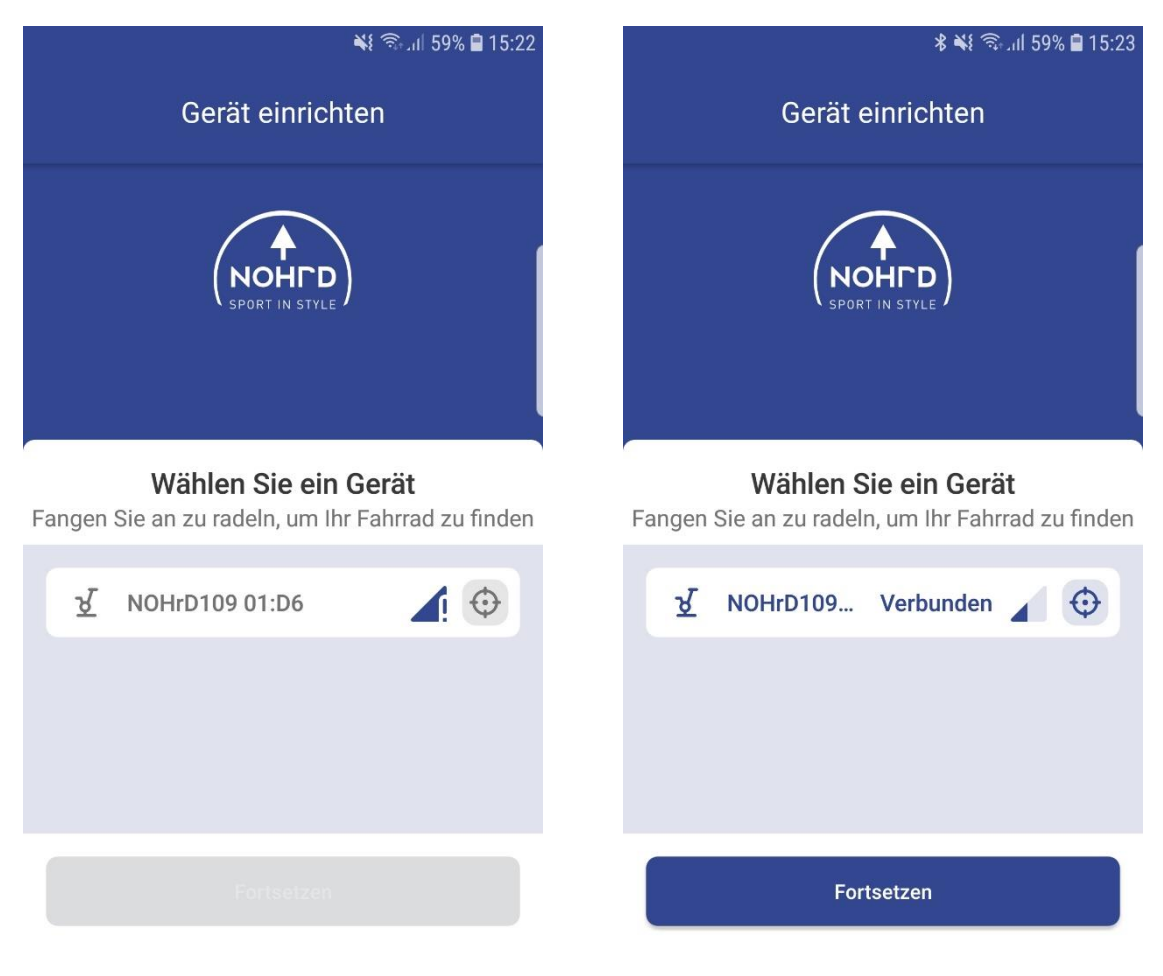

### Kalibrierung

- 1. Kalibrierung starten
- 2. Widerstandsrad nach oben und bestätigen
- 3. Widerstandsrad nach unten und bestätigen Kalibrierung abgeschlossen

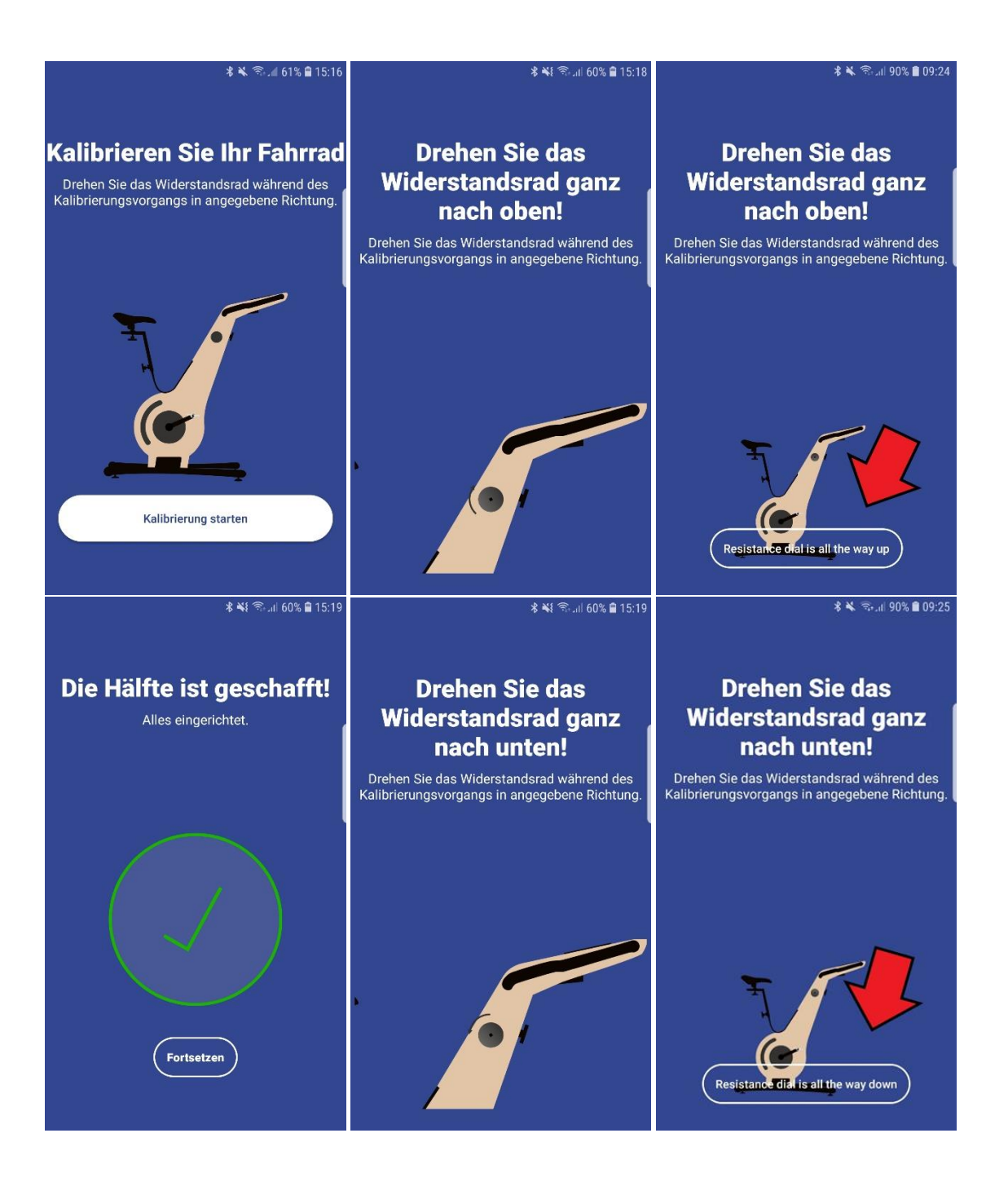

# Einstellung der angezeigten Werte

- Eine der bereits voreingestellten Werte auswählen

- Anschließend werden alle verfügbaren Werte angezeigt. Hier auswählen durch welche Anzeige die ursprüngliche ersetzt werden soll.

| <b>% 🖎 িই: ⊿</b> 86% 🗎 09:55<br> |                  |                      |     | <b>℁ ℁ ີ</b> թեսի 87% <b>È</b> 10:02 |  |  |
|----------------------------------|------------------|----------------------|-----|--------------------------------------|--|--|
| ÷                                | Tacho            |                      | 4   | - Tacho                              |  |  |
|                                  |                  |                      | C   | Widerstand                           |  |  |
| 29.0                             |                  |                      |     | Geschwindigkeit                      |  |  |
|                                  |                  |                      |     | U / min<br>Leistung<br>Herzfrequenz  |  |  |
|                                  |                  |                      |     |                                      |  |  |
| (158)                            |                  |                      |     |                                      |  |  |
| Watt                             |                  |                      |     | Durchschnittliche Leistung           |  |  |
|                                  |                  |                      |     | Durchschnittliche Geschwindigkeit    |  |  |
| 00:00<br>Zeit                    | -<br>HF          | 49%<br>Widerstand    | - 1 | Energie (Joule)                      |  |  |
| $\vdash$                         |                  | $\square$            |     | Gesamtkalorien                       |  |  |
| –<br>Durchschn.<br>km / h        | <b>O</b><br>Kcal | <b>00:00</b><br>Zeit | - 1 | Distanz (m)                          |  |  |
|                                  |                  |                      |     | Verstrichene Zeit                    |  |  |
|                                  |                  |                      |     |                                      |  |  |

## Verbindung mit Bluetooth Brustgurt

- Unter Einstellungen die Bluetooth-Übertragung aktivieren

- Unter "Geräte einrichten" wird der Herzfrequenz-Sensor angezeigt. Zum Verbinden berühren.

- Die Herzfrequenz wird jetzt angezeigt. Falls noch nicht vorhanden, kann diese Anzeige hinzugefügt werden ( siehe "Einstellung der angezeigten Werte").

| **                                                | ≵ 🔌 জি⊿∎ 85% 🛢 09:59    |                                                   |                |   |  |
|---------------------------------------------------|-------------------------|---------------------------------------------------|----------------|---|--|
| ← Einstellungen                                   |                         | Gerät einrichten                                  |                |   |  |
| JD<br>Angemeldet als jd@waterr<br>Profil wechseln | NOHED<br>SPORT IN STYLE |                                                   |                |   |  |
|                                                   |                         | Wählen Sie ein Gerät                              |                |   |  |
| Ausloggen                                         |                         | Fangen Sie an zu radeln, um Ihr Fahrrad zu finden |                |   |  |
| Bluetooth-Übertragung                             |                         | ষ                                                 | NOHrD109 01:D6 | • |  |
| Gerät                                             | Alle ansehen            | •                                                 | HRM_Sensor     | • |  |
| <b>メ</b> NOHrD109 01:D6                           |                         |                                                   |                |   |  |
| Services                                          |                         |                                                   |                |   |  |

### Verbindung mit Zwift

Diese Erweiterung ist aktuell nur für die Android Version der Nohrd Bike App möglich.

- Verbindung vom Handy/Tablet zur Nohrd Bike App herstellen
- In der App unter Einstellung die Bluetooth Übertragung aktivieren (Screenshot 1).

- Über ein zweites Gerät (Tablet, Laptop, Ipad) Zwift starten und das Nohrd Bike verbinden (Siehe Screenshot 2).

LAUFEN

0

GESCHWINDIGKEITSSENSOR

VERBUNDEN

1

0

STEUERBAR

Not Lie

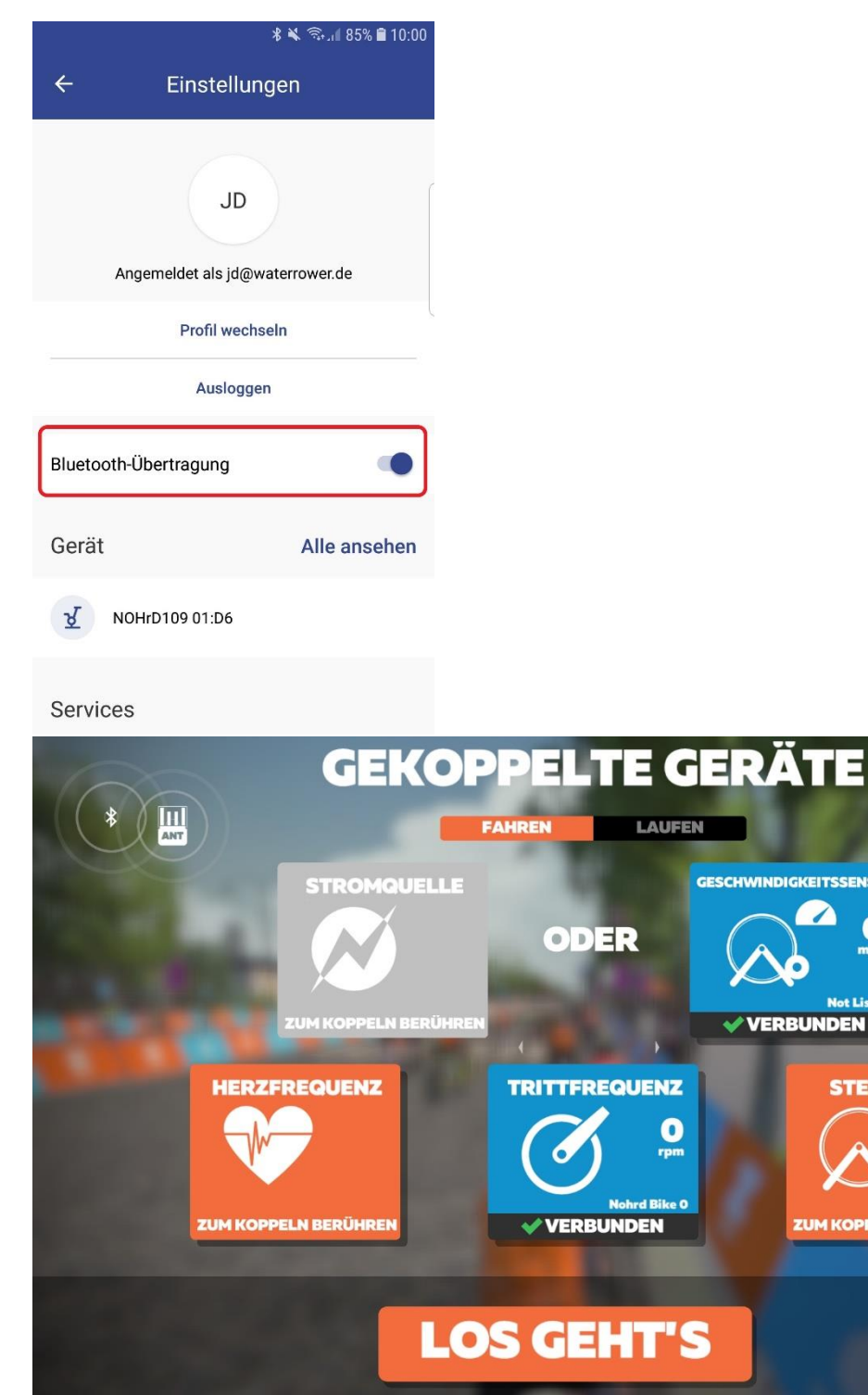